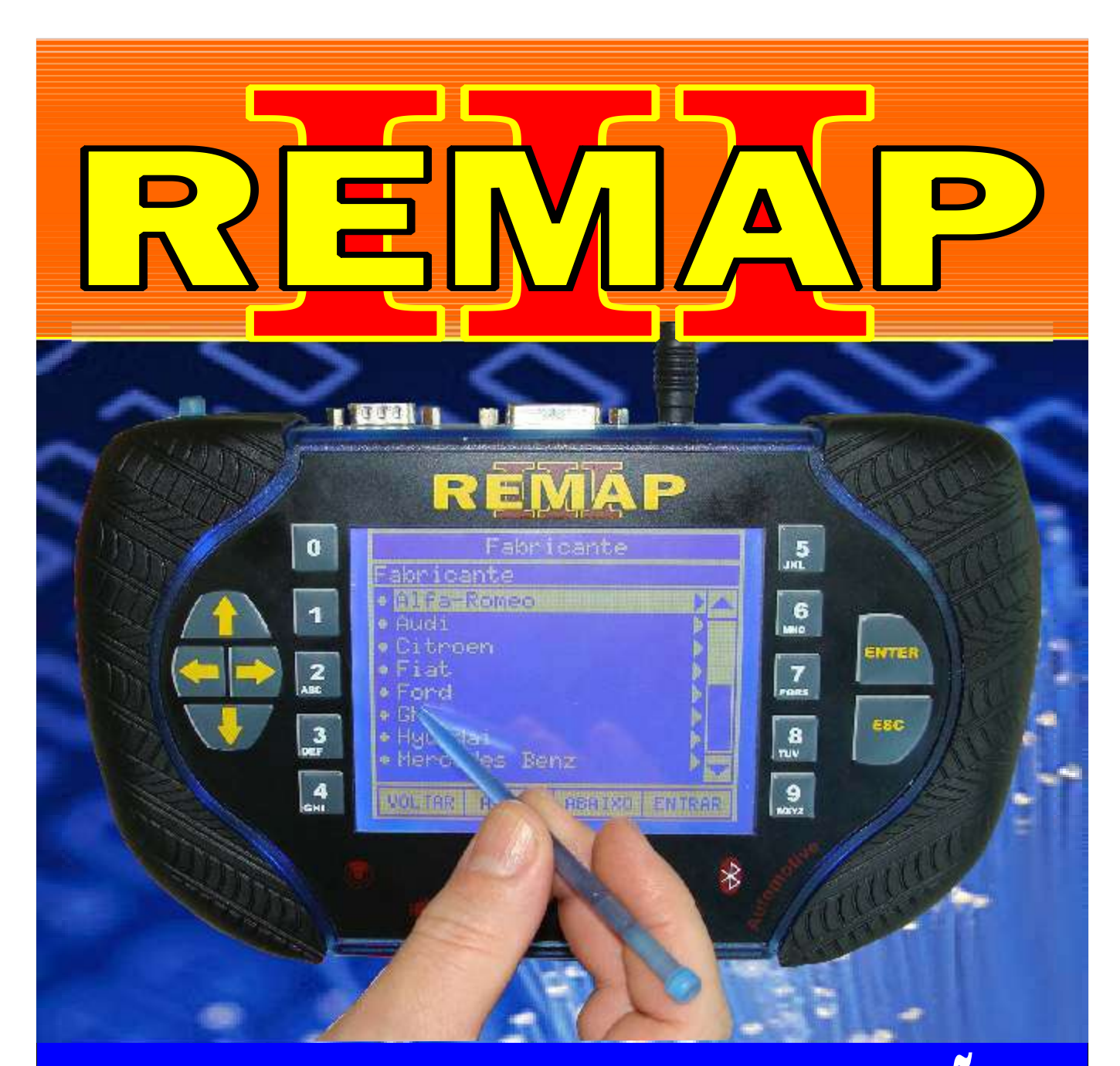

# MANUAL DE INSTRUÇÕES

# DIVISÃO CARGA 1 REMAP LIGHT RESET BOSCH MOTRONIC KOMBI MP9.0 (PINÇA)

SR110177 CARGA 157

WWW.CHAVESGOLD.COM.BR

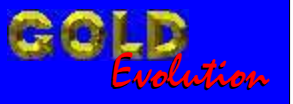

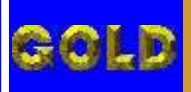

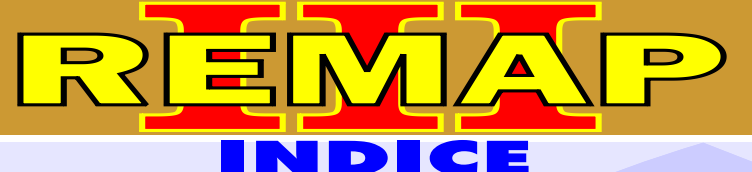

## DIVISÃO CARGA 1 REMAP LIGHT RESET BOSCH MOTRONIC KOMBI MP9.0 (PINÇA)

### **VOLKSWAGEN - GOL** CENTRAL BOSCH MOTRONIC MP 9.0

| Rotina Para Verificação - Central Bosch Motronic MP 9.0<br>Descodificar Via Pinça | 03 |
|-----------------------------------------------------------------------------------|----|
| Ilustração da Identificação da Central Bosch Motronic MP 9.0                      | 15 |
| Ilustração da Localização da Memória para Descodificar Via Pinça Soic 8           | 16 |

## **VOLKSWAGEN - KOMBI** CENTRAL BOSCH MOTRONIC MP 9.0

| Rotina Para Verificação - Central Bosch Motronic MP 9.0<br>Descodificar Via Pinça | 06 |
|-----------------------------------------------------------------------------------|----|
| Ilustração da Identificação da Central Bosch Motronic MP 9.0                      | 15 |
| Ilustração da Localização da Memória para Descodificar Via Pinça Soic 8           | 16 |

## VOLKSWAGEN - PARATI

#### **CENTRAL BOSCH MOTRONIC MP 9.0**

| Rotina Para Verificação - Central Bosch Motronic MP 9.0<br>Descodificar Via Pinça | 09 |
|-----------------------------------------------------------------------------------|----|
| Ilustração da Identificação da Central Bosch Motronic MP 9.0                      | 15 |
| Ilustração da Localização da Memória para Descodificar Via Pinca Soic 8           | 16 |

## **VOLKSWAGEN - SAVEIRO**

#### **CENTRAL BOSCH MOTRONIC MP 9.0**

| Rotina Para Verificação - Central Bosch Motronic MP 9.0<br>Descodificar Via Pinça | .12 |
|-----------------------------------------------------------------------------------|-----|
| Ilustração da Identificação da Central Bosch Motronic MP 9.0                      | 15  |
| Ilustração da Localização da Memória para Descodificar Via Pinça Soic 8           | .16 |

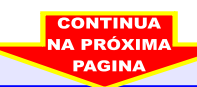

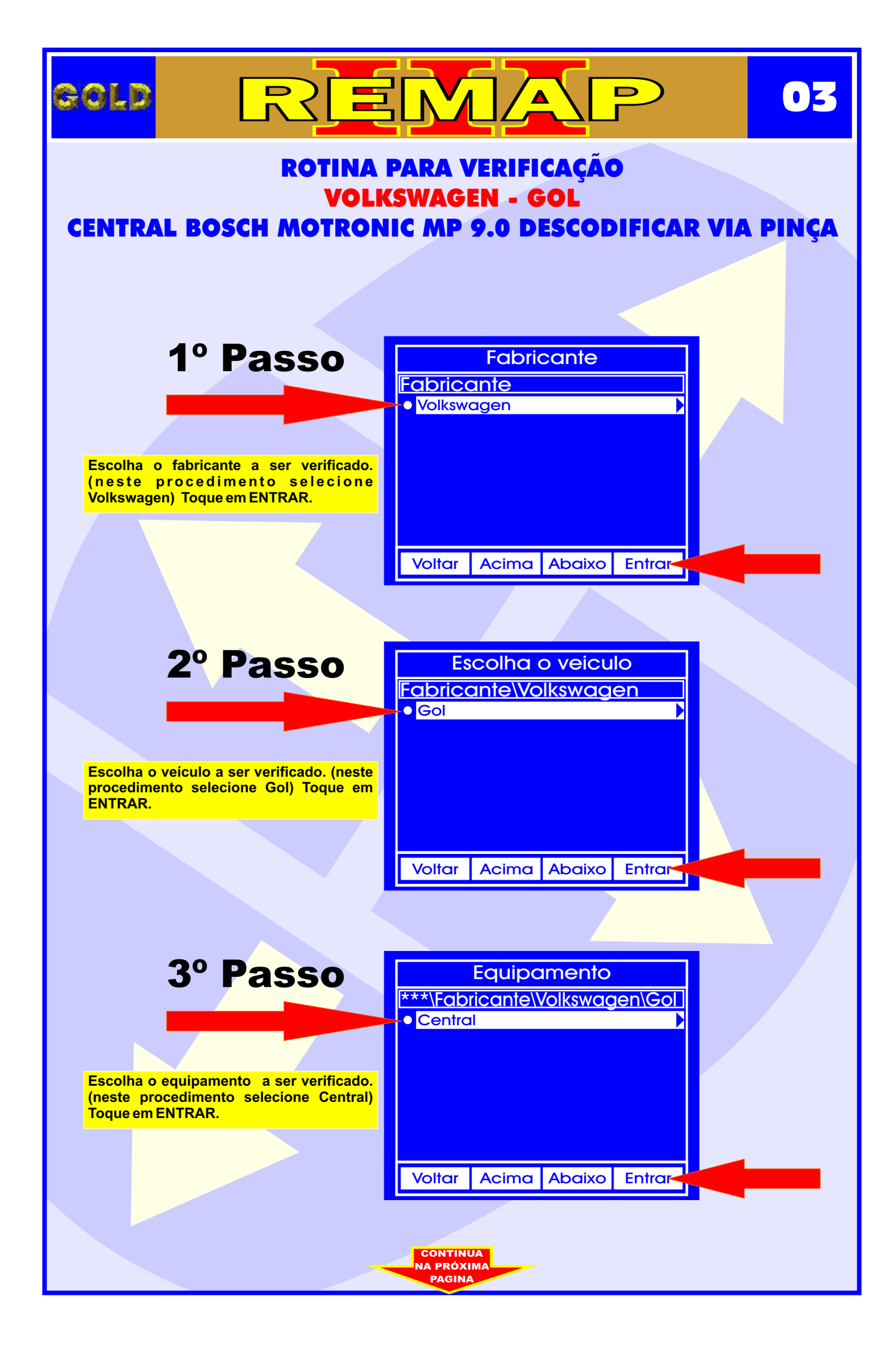

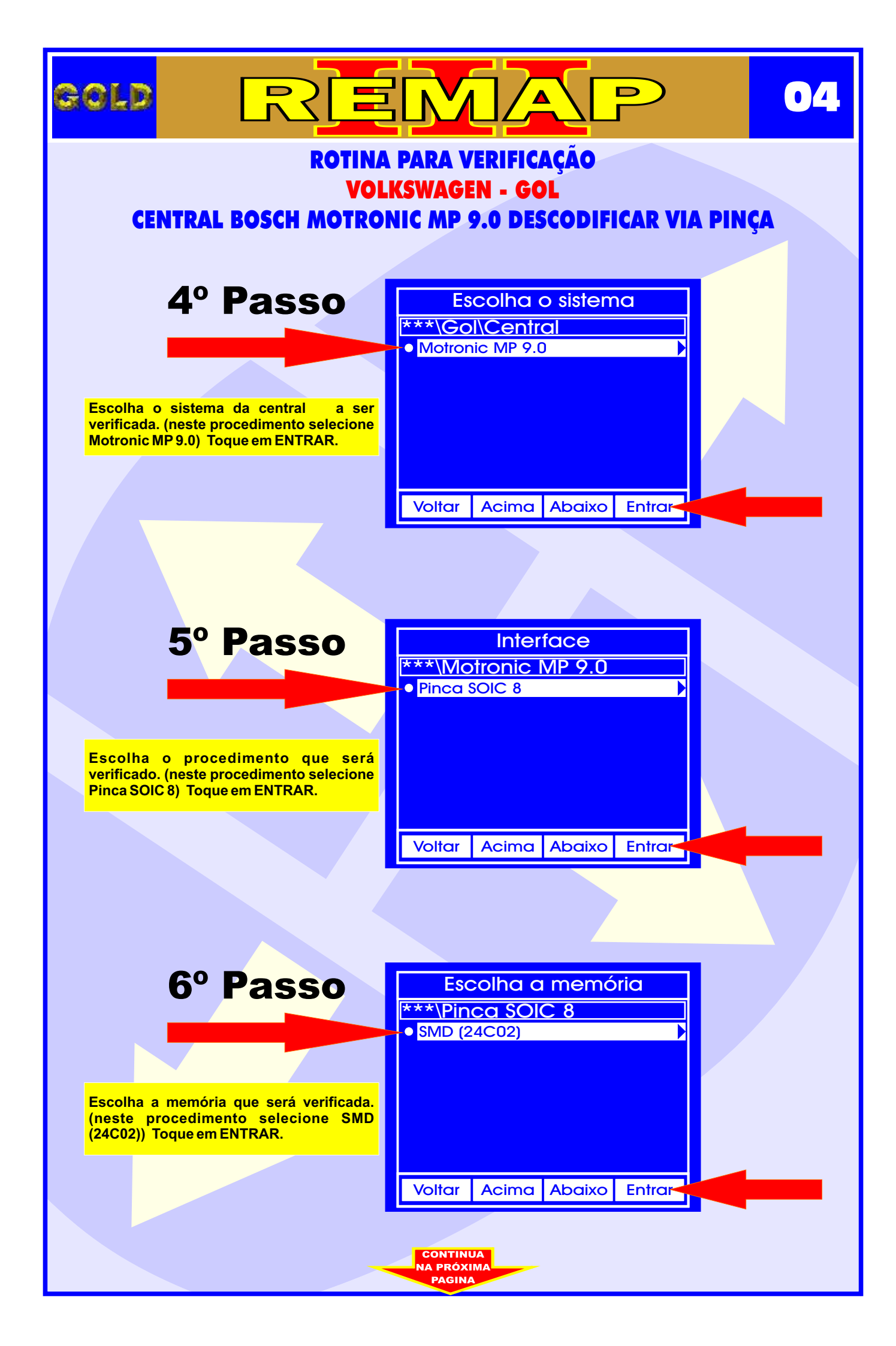

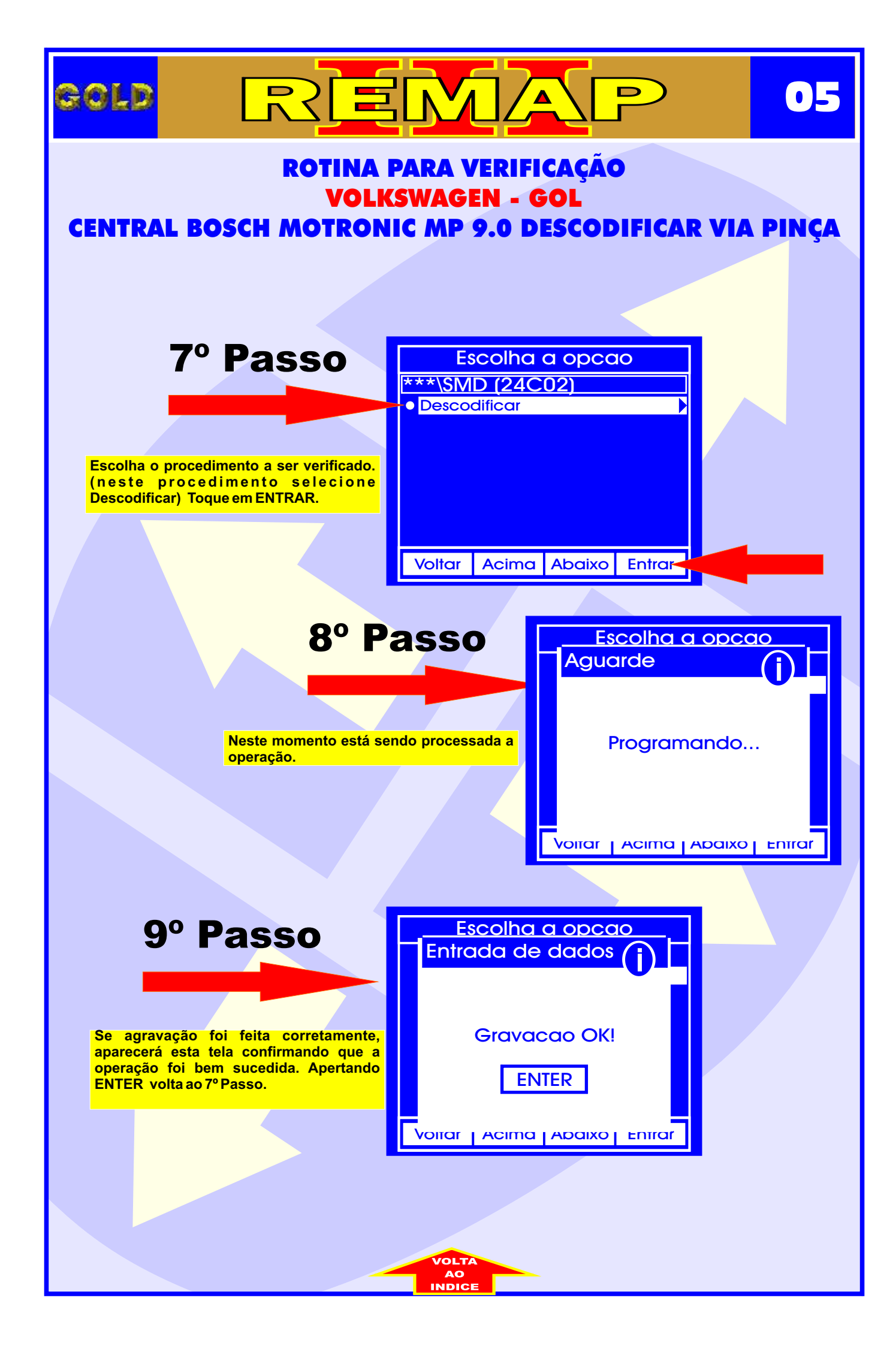

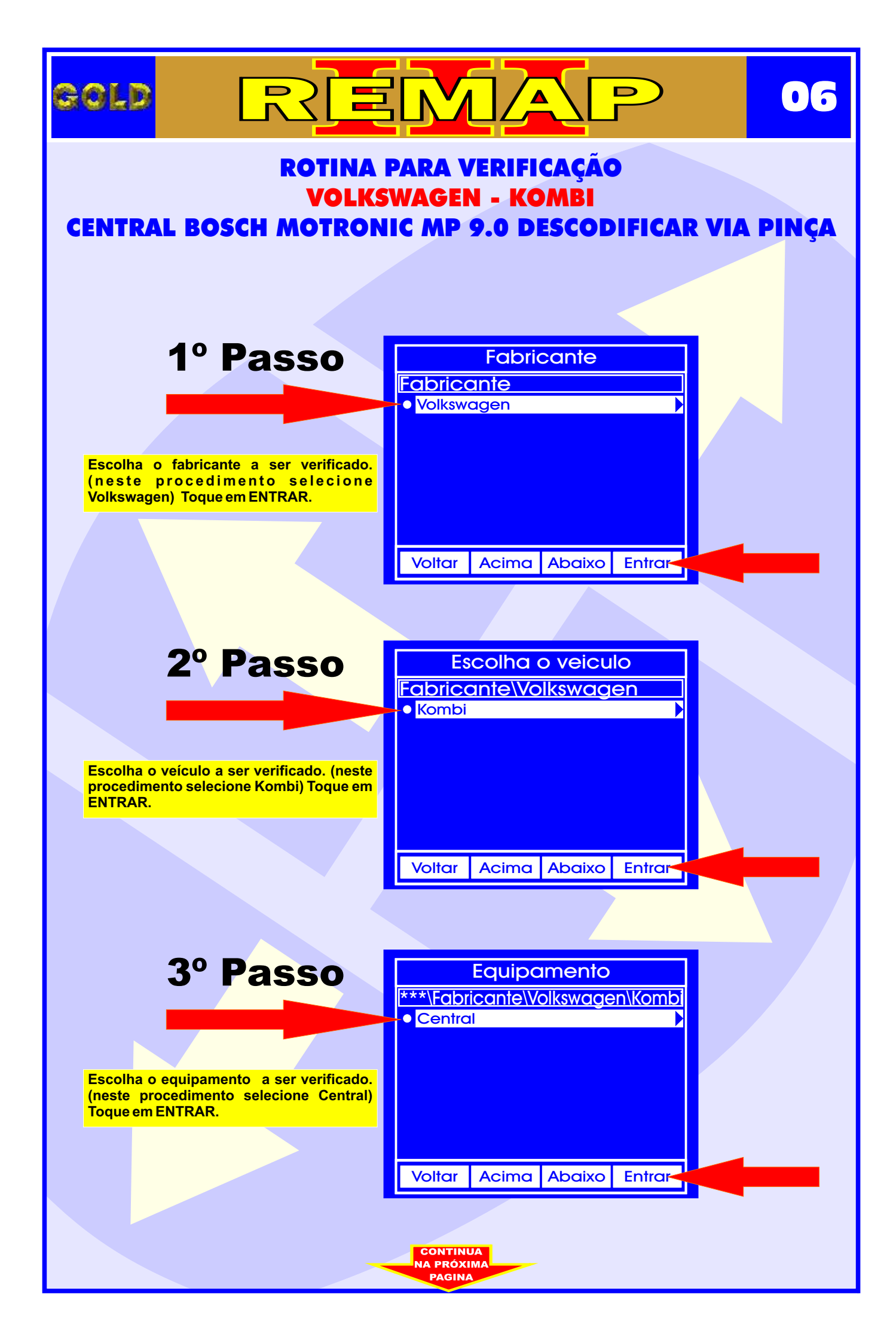

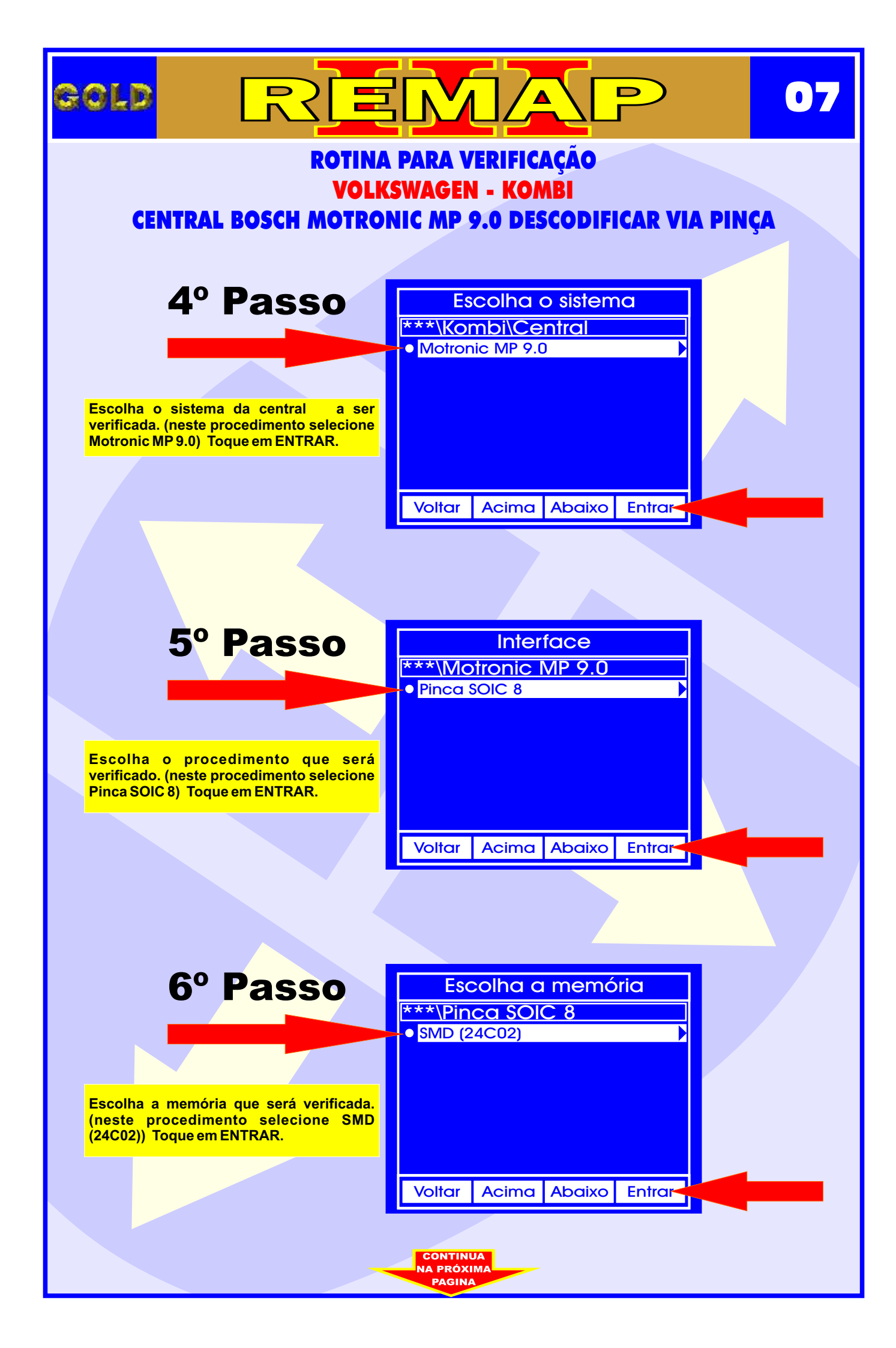

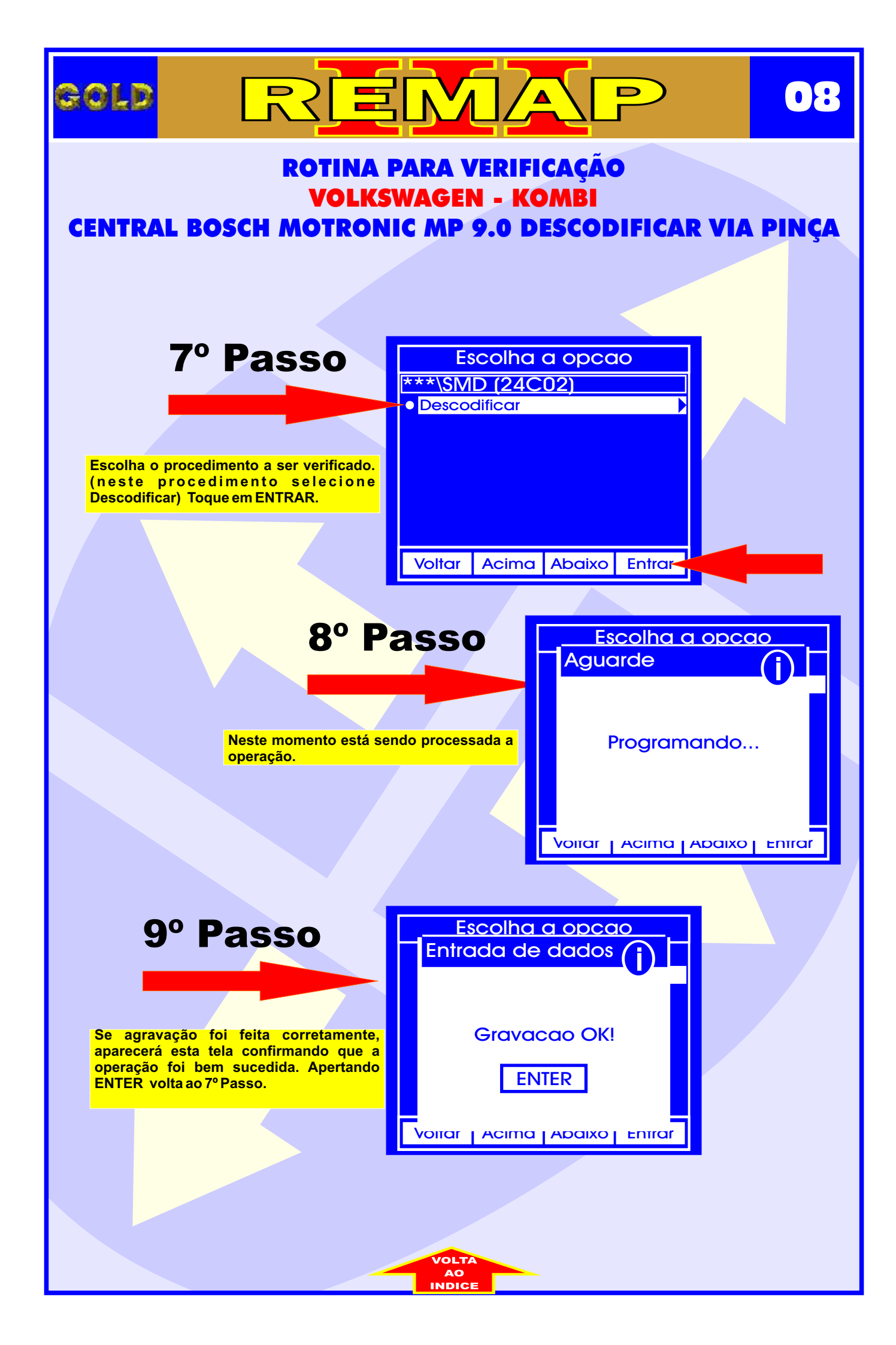

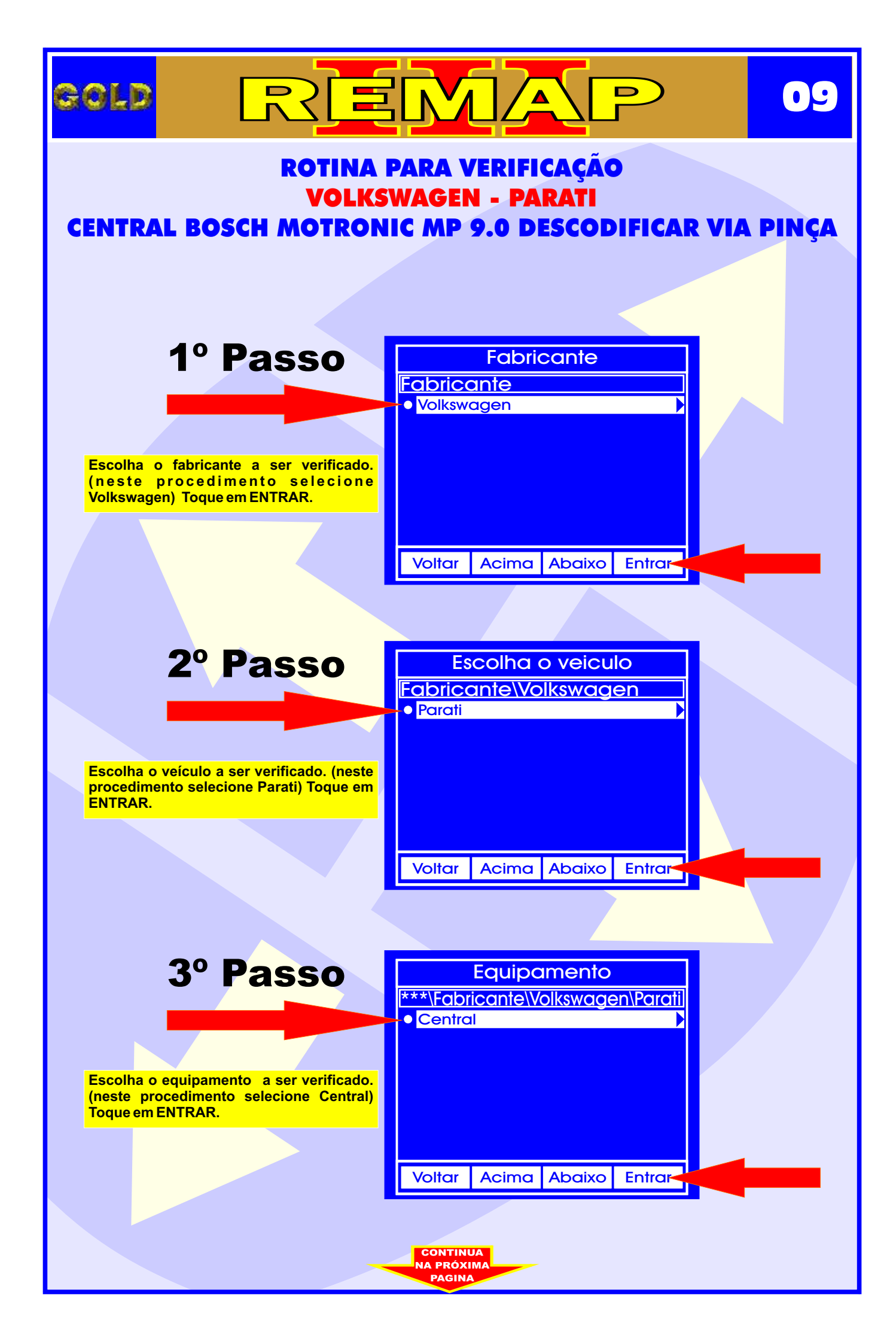

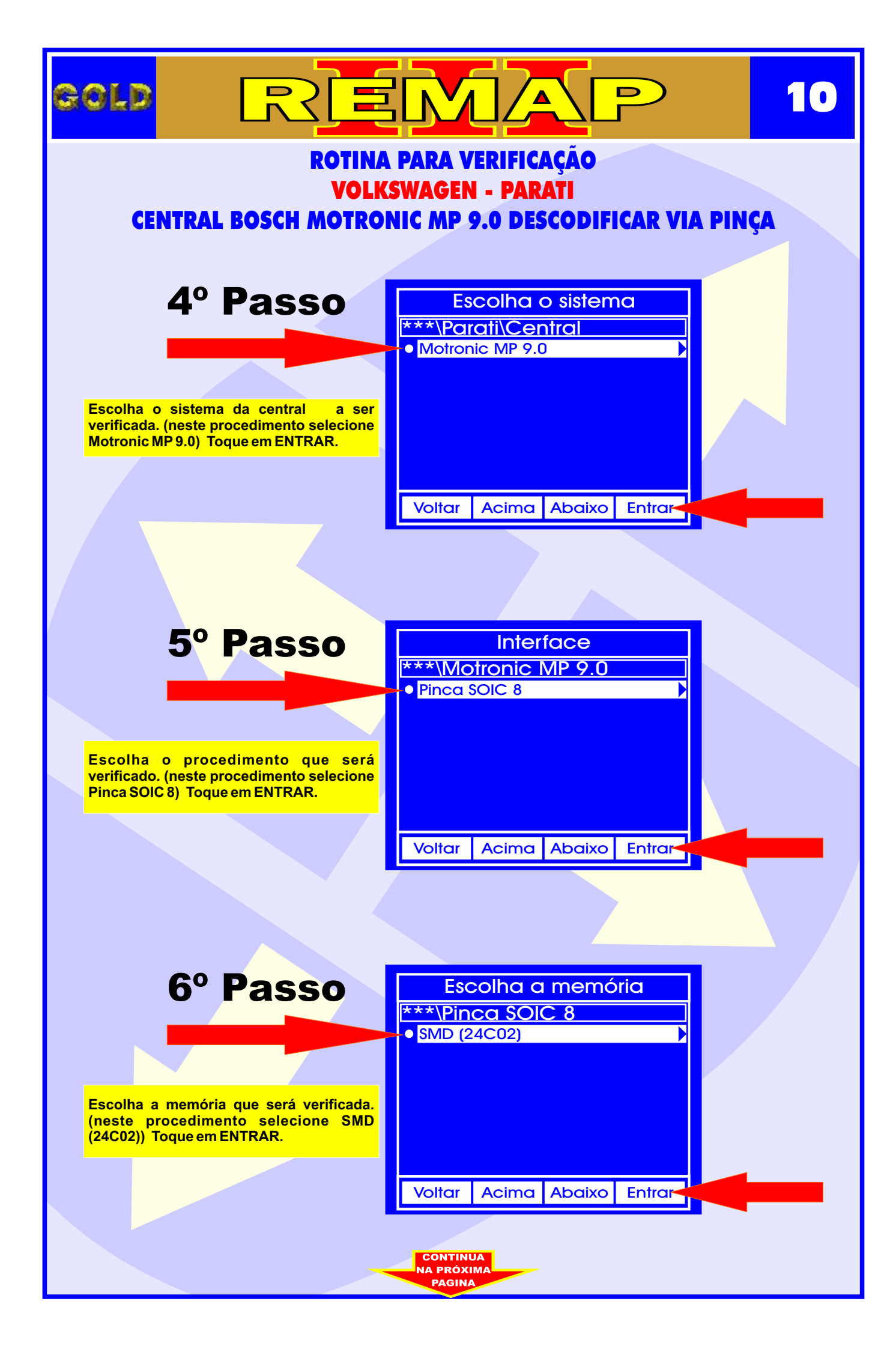

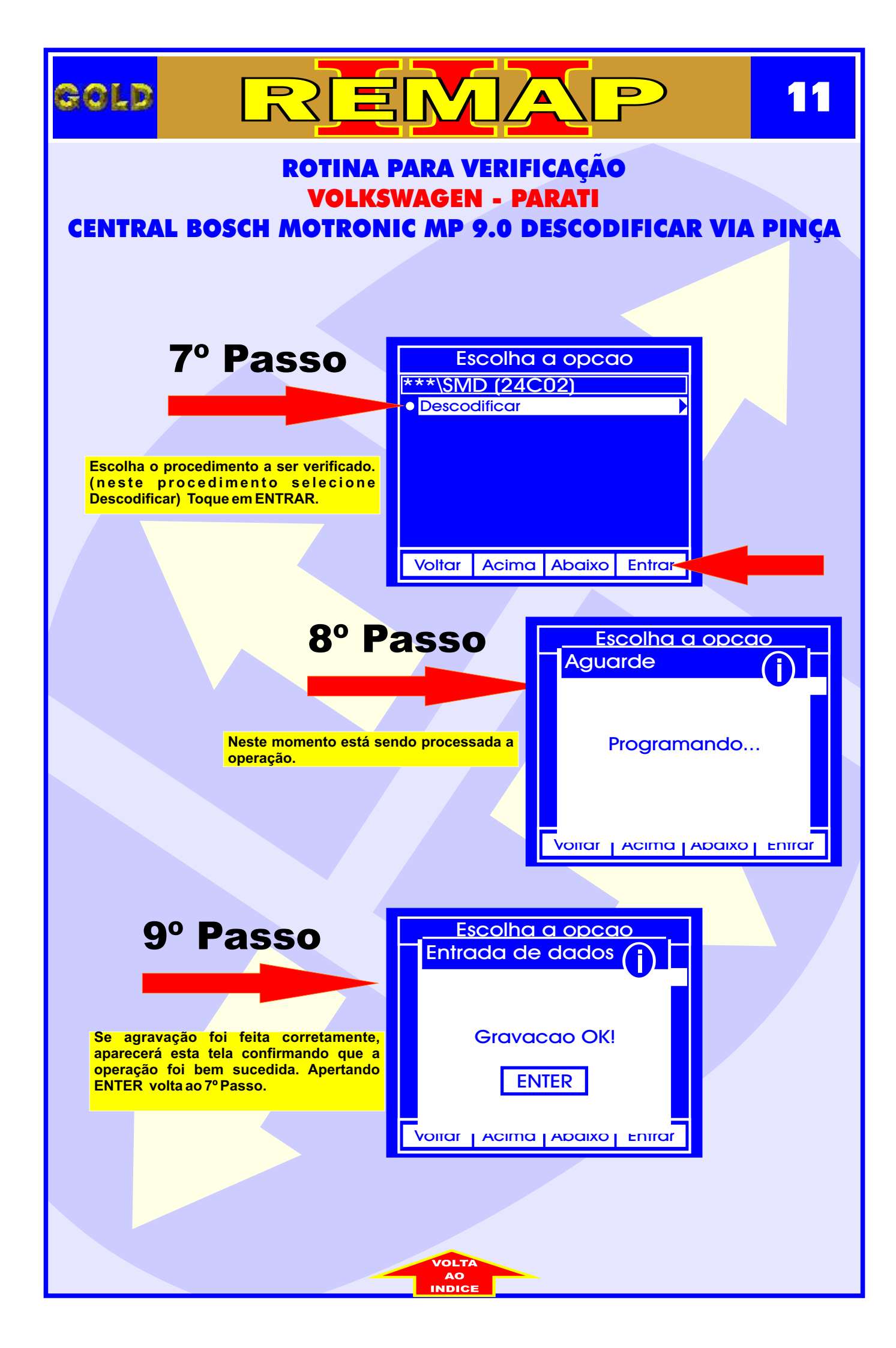

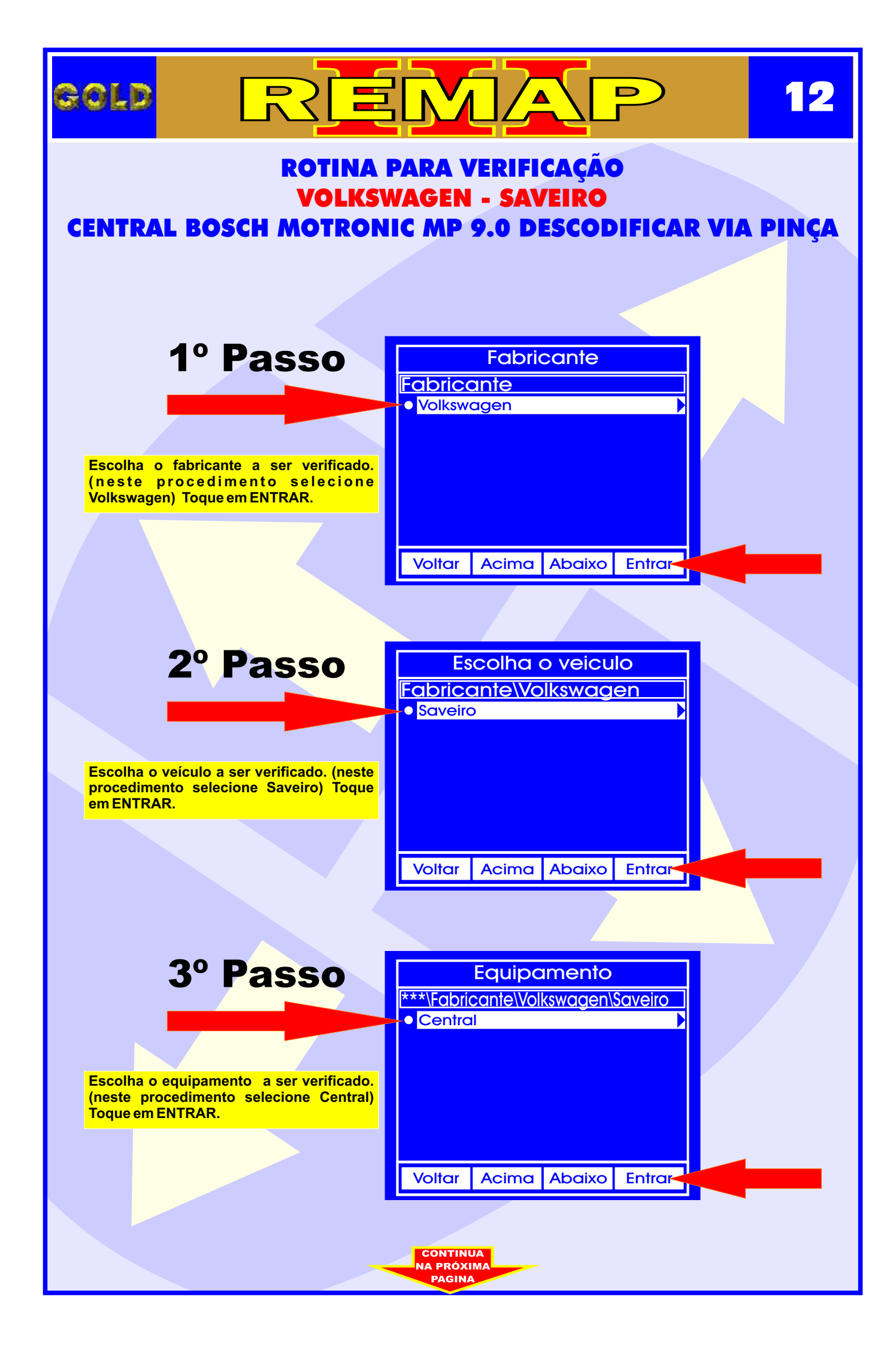

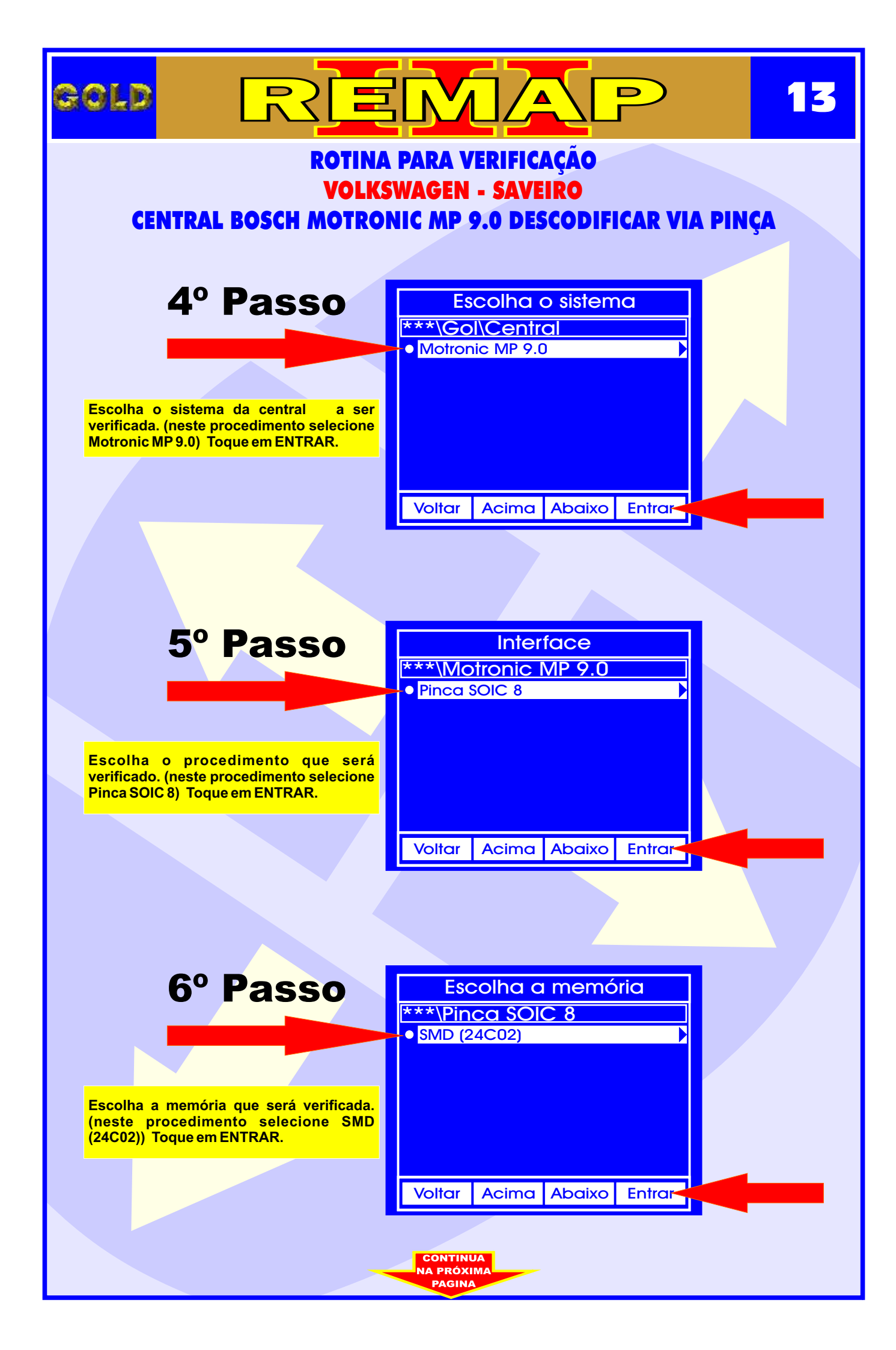

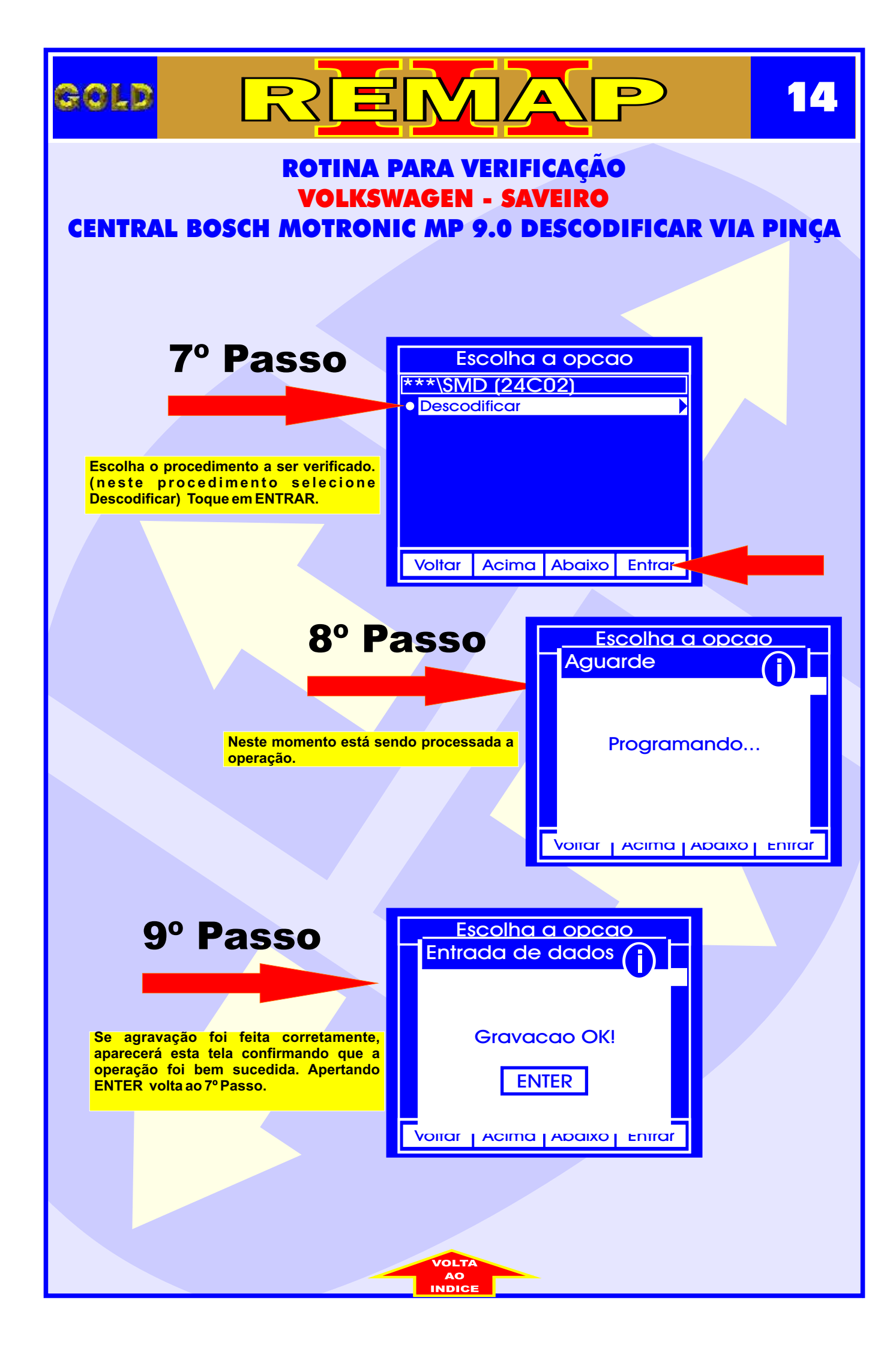

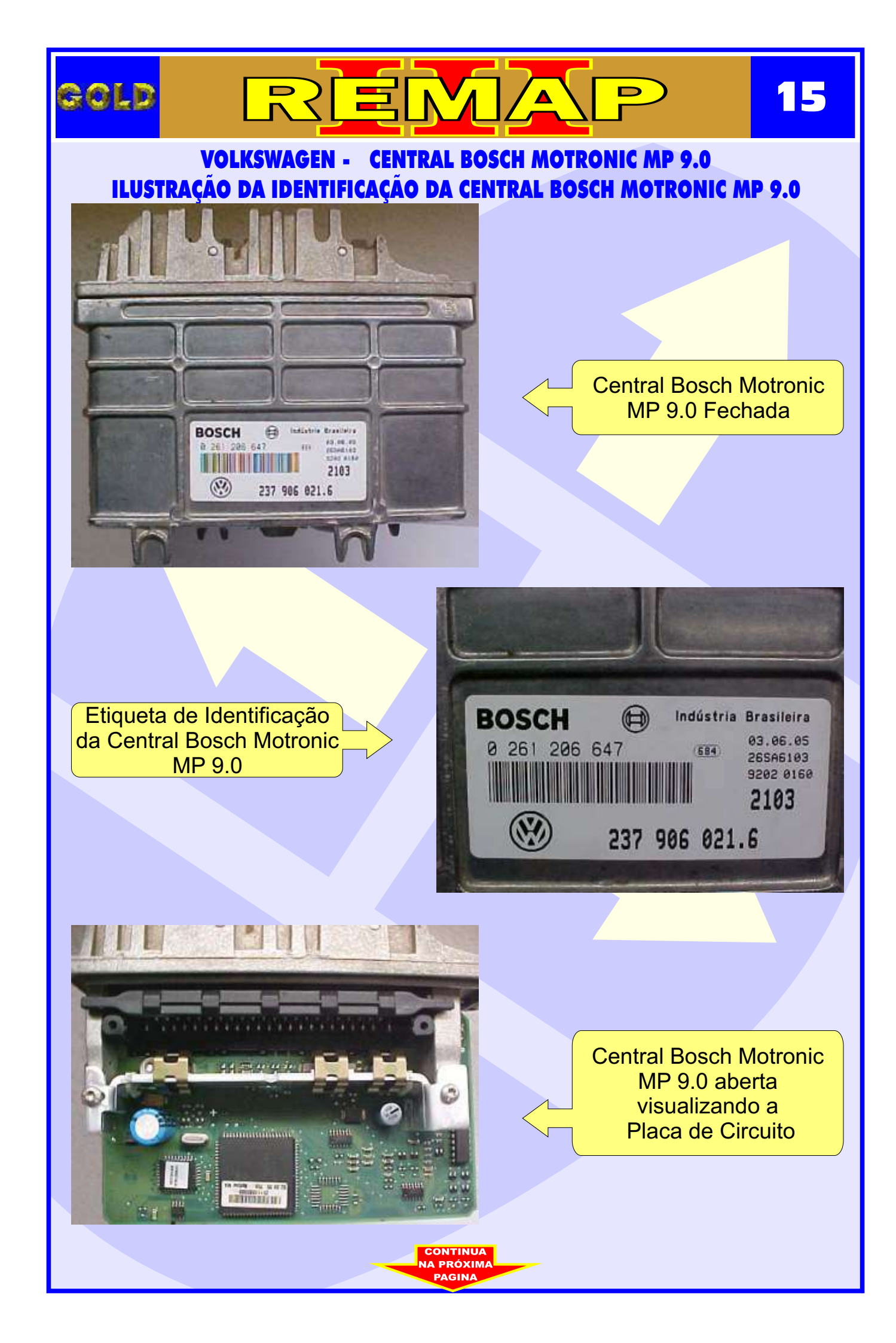

#### VOLKSWAGEN - CENTRAL BOSCH MOTRONIC MP 9.0 ILUSTRAÇÃO DA LOCALIZAÇÃO DA MEMÓRIA PARA DESCODIFICAR VIA PINÇA SOIC 8

REMA

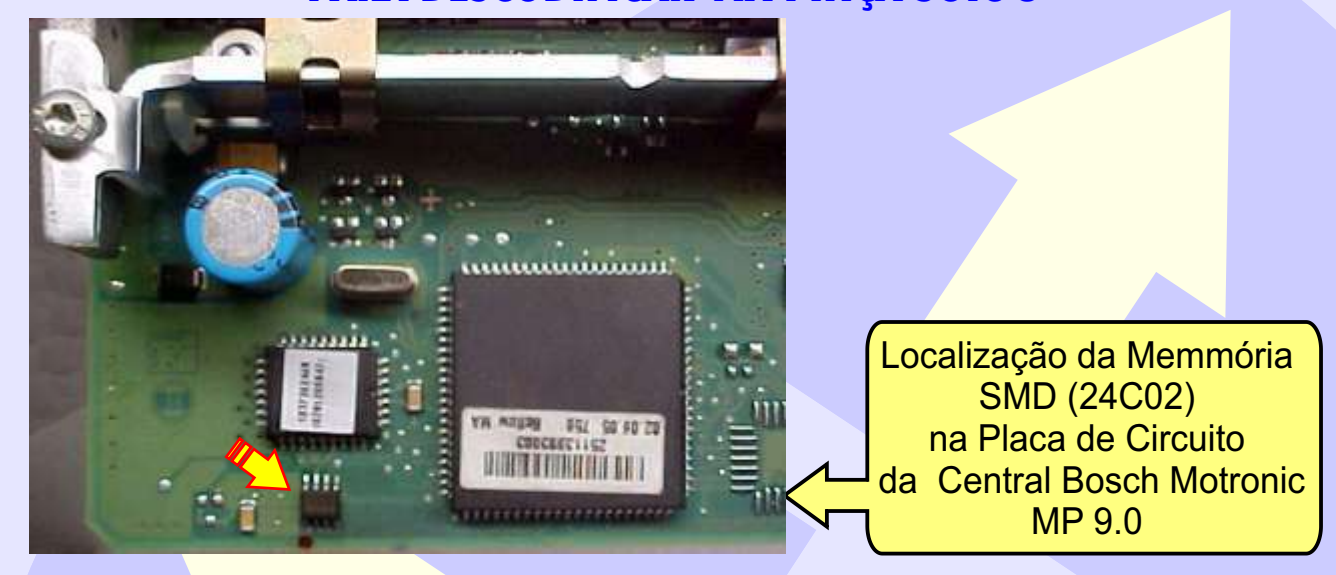

CHARTENNIN BUILT

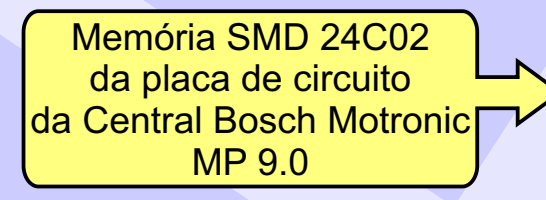

GOLD

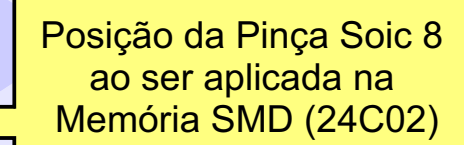

16

D

103